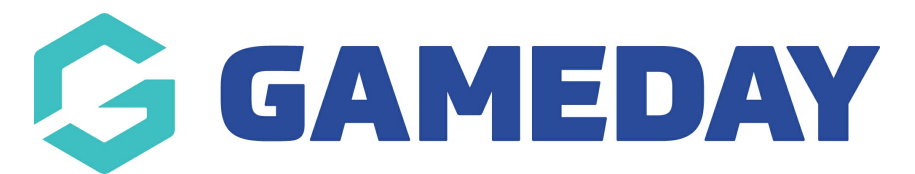

## How do I view competition statistics in the GameDay App?

Last Modified on 17/01/2024 3:42 pm AEDT

You can view the statistics for your team across the season or the statistics for individual games via the following:

NOTE: not all sports record individual player statistics throughout the season, so this may be blank.

## **STATISTICS ACROSS THE SEASON FOR YOUR TEAM:**

1. Click on the team icon.

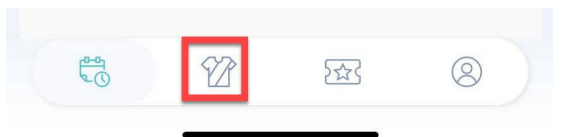

2. Click into the relevant team.

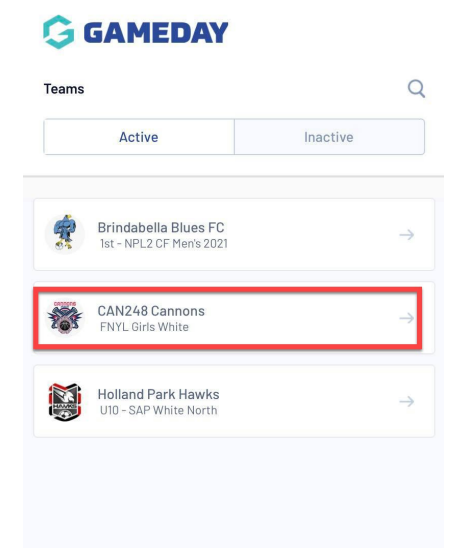

3. Click on the **STATS** tab.

Scroll to find your name within the team list.

| Ģ          | GAMED/            | AY .    |          | ← Back |       |
|------------|-------------------|---------|----------|--------|-------|
| Sc         | hedule            | Ladder  | [        | Stats  | 1     |
| Player Nam | e                 | Games 🔻 | Av Pts 🔻 | Pts 🔻  | PFS * |
|            | Christi           | 6       | 0.3      | 2      | 3     |
|            | Cindy 2           | 3       | 2.0      | 6      | 2     |
|            | Isabel            | 5       | 2.2      | 11     | 2     |
|            | Isabela<br>Quinta | 6       | 3.3      | 20     | 4     |
|            | Kristin           | 5       | 4.0      | 20     | 2     |
|            | Kristin           | 1       | 3.0      | 3      | 2     |
|            | Merce<br>Barallo  | 7       | 6.9      | 48     | 22    |
|            | Muxi Li           | 5       | 7.8      | 39     | 8     |
|            | Neha J            | 3       | 0.0      | 0      | 7     |
|            | Penda<br>Khame    | 5       | 0.4      | 2      | 6     |

Rotate your mobile device to see more statistics.

## **INDIVIDUAL MATCH STATISTICS FOR YOUR TEAM:**

These can only be seen on a past match and if the association/league has published these results for the specific match.

1. Click on the team icon.

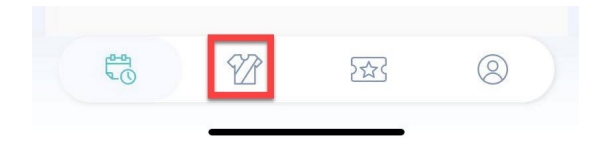

2. Click into the relevant team.

|           | Active                                           | Inactive |               |
|-----------|--------------------------------------------------|----------|---------------|
| <b>\$</b> | Brindabella Blues FC<br>1st - NPL2 CF Men's 2021 |          | ÷             |
| <b>1</b>  | CAN248 Cannons<br>FNYL Girls White               |          | $\rightarrow$ |
|           | Holland Park Hawks<br>U10 - SAP White North      |          | $\rightarrow$ |

3. Under **TEAM SCHEDULE** find a previous match and click into it.

| ~                                | GAMEDA                                                                                                    | Y                                                                          |                                                                     | ← Back  |
|----------------------------------|----------------------------------------------------------------------------------------------------|----------------------------------------------------------------------------|---------------------------------------------------------------------|---------|
| Sch                              | nedule                                                                                                    | Ladder                                                                     |                                                                     | Stats   |
|                                  | Team Schedule                                                                                                    |                                                                            | Competition S                                                       | chedule |
| ROUND 1                          |                                                                                                    |                                                                            |                                                                     |         |
| *                                | #CAN248 Cannons                                                                                                    | 07:00pm<br>11 23                                                           | #RCH246 Hor                                                         | mets 👹  |
| FNYL Girls                       | White / Calamvale College Court 3                                                                                       |                                                                            |                                                                     |         |
|                                  | Fri 16 July                                                                                                    | - RESULTS                                                                  | ENTERED                                                             |         |
|                                  | STAKE' Stake   Trade                                                                                                    | - RESULTS<br>6,000+ U                                                      | S stocks                                                            | TALL    |
| ROUND 2                          | #SBH243<br>Hurricanes                                                                                                   | - RESULTS<br>6,000+ U<br>05:20pm<br><b>22 12</b>                           | S stocks                                                            | TALL    |
| ROUND 2                          | Fri 16 July<br>State   Trade<br>3.8 * FREE<br>#SBH243<br>Hurricanes<br>Withe / Culamate Calege Court 3                  | - RESULTS<br>6,000+ U<br>05:20pm<br><b>22</b> 12                           | S stocks                                                            | nons    |
| ROUND 2                          | Fri 16 July Stake   Trade 3.8 * FREE #SBH243 Hurricanes White / Colomate Editors Court 3 Fri 23 July                    | - RESULTS<br>6,000+ U<br>05:20pm<br>22 12<br>- RESULTS                     | ENTERED<br>S stocks INS<br>#CAN248 Cani                             | nons    |
| COUND 2<br>FNYL Girls            | Fri 18 July<br>Stake   Trade<br>3.8 * FREE<br>#SBH243<br>Hurricanes<br>White / Colomatic Citiege Court 3<br>Fri 23 July | - RESULTS<br>6,000+ U<br>05:20pm<br>22 12<br>- RESULTS                     | ENTERED                                                             | TALL    |
| ROUND 2<br>PNVL Girls<br>ROUND 3 | Fri Budy Stake I Trade Stake I Trade Stake I Trade Hurricanes Weld / Calenvic Silve Court Fri 23 July #CAN248 Cannons   | - RESULTS<br>6,000+ U<br>05:20pm<br>22 12<br>- RESULTS<br>05:20pm<br>23 34 | ENTERED<br>S stocks INST<br>#CAN248 Cann<br>EENTERED<br>#RCH245 Hor | TALL    |

4. Click on the **STATS** tab.

|               | Ladder              | S      | chedule   |
|---------------|---------------------|--------|-----------|
|               | Fri 16 Jul - 7:00pn | n      |           |
| <u>Ca</u>     | alamvale College Co | urt 3  |           |
|               | 11-23               |        |           |
| CAN248 Cannon | s 🐞 👹               | #RCH24 | 6 Hornets |
|               | RESULTS ENTERE      | D      |           |
|               | REGOLIO ENTERE      | _      |           |

5. Click on your team name.

Scroll to see the statistics for that game.

| 🤤 GAMI            | EDAY       | r -        |         | ← Back    |      |
|-------------------|------------|------------|---------|-----------|------|
| Match Centre   EN | (L Girls W | hite       |         |           |      |
| Match Details     | L          | adder      | So      | chedule   |      |
|                   | 11         | -23        |         |           |      |
| CAN248 Cann       | RESULT     | IS ENTERED | #RCH246 | 6 Hornets |      |
| Summary           | Play       | r by Play  |         | Stats     |      |
| Team              | CAN24      | 8 Cannons  | #RCH    | 1246 Horr | iets |
| ayer Name         |            | PlayNo *   | Pts 🔻   | 2PM *     | 3P1  |
| 9 Cin             |            | 9          | 4       | 2         | c    |
| 14 Isal<br>Qui    |            | 14         | 2       | 1         | 0    |
| 15 Kris           |            | 15         | 3       | 1         | (    |
| 16 Chr            | -          | 16         | 2       | 1         | ¢    |
| 17 Net            |            | 17         | 0       | 0         | c    |
| 40 Mer<br>Bar     |            | 40         | 0       | 0         | c    |
| e co              | 82         |            | 3       | 0         |      |

Rotate your mobile device to see more statistics.

## STATISTICS FOR PLAYERS ACROSS THE COMPETITION AS A WHOLE:

If you would like to see the statistics of players from other teams within the competition as a whole you can do so via the following:1

1. Click on the team icon.

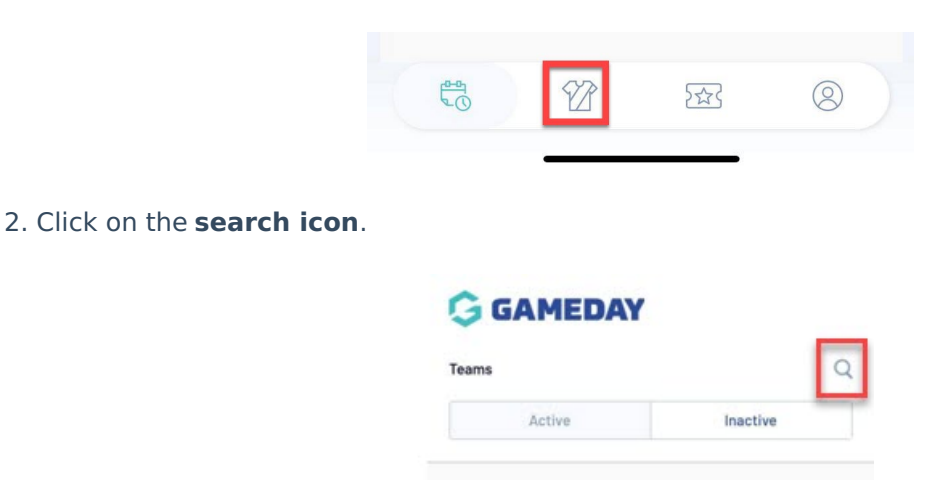

The best way to find this will be to drill down from the league/association first.

- 3. Click on the **LEAGUE** tab.
- 4. Search for the league/associaton.

| division  |                   |                 |            |
|-----------|-------------------|-----------------|------------|
| Teams     | Comps             | Clubs           | Leagues    |
| TIVE LEAG | UES FOUND         |                 |            |
| Foot      | oall NSW - Divisi | ion One Youth I | eague      |
| Footba    | 1                 |                 |            |
| Footba    | oall NSW - Men's  | State League    | Division 1 |
| Footi     | all NSW - Mens    | State League    | Division 2 |
| Footba    | 11                |                 |            |
|           |                   |                 |            |
|           |                   |                 |            |
|           |                   |                 |            |
|           |                   |                 |            |
|           |                   |                 |            |
|           |                   |                 |            |
|           |                   |                 |            |
|           |                   |                 |            |

- 5. Scroll to find your league and then click on the league name.
- 6. Scroll to find your competition and the click on the competition name.
- 7. Click on the **STATS** tab.

Under the **COMPETITON** tab you will see the statistic leaders across all teams.

Under the **ROUND** tab, you can adjust the round to find the leader across all teams for that particular round.

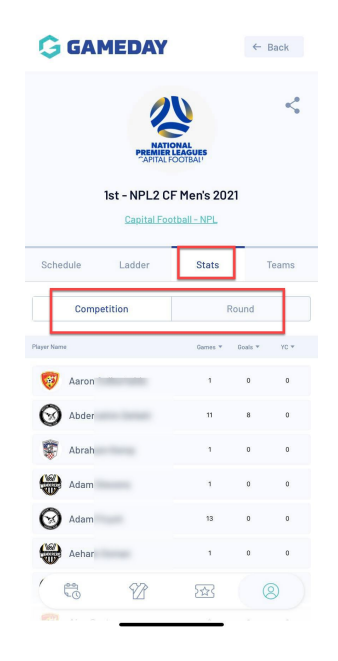

To filter by a certain statistic, click on the arrow against the statistic name.

Rotate your mobile device to see more statistics.

NOTE: if you find any of these statistics incorrect, please contact your competition administrators directly as they can check and update these.